## Svært ved at finde Google Søgeordsværktøj? Så kig med her!

Som noget nyt har Google nu gjort det sådan, at man kun kan komme ind til søgeordsværktøjet, hvis man kører en kampagne. Hvordan du kan komme omkring det uden at skulle betale en masse, viser jeg dig nedenfor. Du kommer dog ikke udenom at oprette en kampagne, men det er jo også meget rart at lære 😊

Alternativt kan du i stedet bruge det dansk udviklede SEO-værktøj, Morningscore, som ikke kun kan hjælpe med at finde søgeord, me også viser, hvad f.eks dine konkurrenter ranker på, giver dig missioner og meget mere. DU kan prøve det gratis i 14 dage ved at følge dette link (som er et affiliate-link, hvilket betyder, at hvis du skulle ende med at købe abonnement hos dem, så får jeg et par procenter for at have givet dig linket): <u>https://morningscore.io?fpr=netinspire</u>

## Sådan finder du frem til Google Ads' søgeordsværktøj

1. Gå ind på: https://ads.google.com/intl/da dk/home/

2. Vælg hvilken type kampagne du vil køre. Hvis du tænker, at du da lige så godt kan prøve at lave en rigtig kampagne, så vælg det felt, der passer til

| A Smart-Kampagne - 570-974-959 × +                                                |                                                                                                    | - ø ×                                 |
|-----------------------------------------------------------------------------------|----------------------------------------------------------------------------------------------------|---------------------------------------|
| ← → C ☆ ads.google.com/aw/campaigns/new/express?campaignld=9832096735             | &ccid=456910984&cmpnInfo=%78°8%3A*489e1dd6-a267-4b4f-a43c-abbc962737c1*%7D&cubid=dk-da-ha-aw-bk-c-bau%21o3-EAIalQobChMImZGR1_HY6AIVyRoYCh3t  | ioA4OE 🕁 🛞 Inkognito 🚦                |
| 🚟 AULA 👬 Tabulex SFO 🥱 Tilfaj 🔯 Computed Diff - Dif 🤽 Min Konto - Institut 💮 Om 1 | WordPress 🖻 (84) Business Mana 👖 Analytics 👂 Pingdom Tools 🗃 Annonceadministra 🎼 Skowejens Skole af 🚡 Google Kalender 👻 Hootsuite 📊 Linkedin | f Sharing Debugger »                  |
| 🙏 Google Ads 🛛 Ny kampagne                                                        |                                                                                                    | 570-974-9598 A alplandetsegggmail.com |
|                                                                                   |                                                                                                    |                                       |
|                                                                                   | Hvad er dit primære annonceringsmål?                                                                                                    |                                       |
|                                                                                   | Annoncer, der fokuserer på et bestemt mål, medvirker til, at du opnår de ønskede resultater                                                  |                                       |
|                                                                                   |                                                                                                    |                                       |
|                                                                                   | 📢 Få flere opkald 🗸                                                                                                    |                                       |
|                                                                                   |                                                                                                    |                                       |
|                                                                                   | Sælg mere via dit website, eller få flere tilmeldinger                                                                                       |                                       |
|                                                                                   |                                                                                                    |                                       |
|                                                                                   | Få flere besøg i din fysiske butik                                                                                                    |                                       |
|                                                                                   |                                                                                                    |                                       |
|                                                                                   | NÆSTE                                                                                                    |                                       |
|                                                                                   |                                                                                                    |                                       |
|                                                                                   |                                                                                                    |                                       |
|                                                                                   |                                                                                                    |                                       |
|                                                                                   |                                                                                                    |                                       |
|                                                                                   |                                                                                                    |                                       |
|                                                                                   |                                                                                                    |                                       |
|                                                                                   |                                                                                                    |                                       |
|                                                                                   |                                                                                                    |                                       |
|                                                                                   | Fr du confessionel marketinnmedacheide? 33/0111 eksnerttilstand                                                                              |                                       |
|                                                                                   |                                                                                                    |                                       |
|                                                                                   |                                                                                                    |                                       |
|                                                                                   |                                                                                                    |                                       |
| © 2020 Google                                                                     |                                                                                                    |                                       |
| 🟥 🔎 Skriv her for at søge 🛛 🛱 💼 💼                                                 | 1 2 🗿 💁 🤞 🔊 👘 🖻 🛛 🗠 🔶 🖉                                                                                                    | ■ 🖟 群 DAN 15:03 💭                     |

3. Udfyld med de relevante oplysninger om din virksomhed (Navn og website)

| A Smart-kampagne - 570-974-9591 × +                                   |                                                                                         |                                       | – a ×                                              |
|-----------------------------------------------------------------------|-----------------------------------------------------------------------------------------|---------------------------------------|----------------------------------------------------|
| ← → C ☆ ads.google.com/aw/campaigns/new/express?campaign              | Id=9832096735&ccid=456910984&cmpnInfo=%78*8*%3A*489e1dd6-a267-4b4f-a43c-abbc962737c1*%7 | D&subid=dk-da-ha-aw-bk-c-bau%21o3~EAk | alQobChMImZGR1_HY6AIVyRoYCh3hoA4OE 😭 😸 Inkognito 🚦 |
| 🧮 AULA 🍻 Tabulex SFO 🔗 Tilfaj 🙆 Computed Diff - Dif 💄 Min Konto - Ins | titut Om WordPress 🚊 (84) Business Mana 👖 Analytics 👂 Pingdom Tools 🖻 Annonceadministra | 🚻 Skovvejens Skole af 💰 Google Kalend | er 🌋 Hootsuite 🧑 LinkedIn 🧗 Sharing Debugger 🛛 👋   |
| \Lambda Google Ads 🛛 Ny kampagne                                      |                                                                                         |                                       | 370-974-9598 A<br>alplandetse@gmail.com A          |
| 1 Din virksomhed og din målgruppe — 2 Din annonce — 3                 | Budget og gennemgang — 🙆 Konfigurer fakturering                                         |                                       |                                                    |
|                                                                       |                                                                                         |                                       |                                                    |
|                                                                       | Desclarity discussion and                                                               |                                       |                                                    |
|                                                                       | Beskriv din virksomhed                                                                  |                                       |                                                    |
|                                                                       | Disse oplysninger bruges til at oprette en annonce, der når ud til de rette kunder      |                                       |                                                    |
|                                                                       | Virksomhedsnavn                                                                         |                                       |                                                    |
|                                                                       | Virksomhedens website                                                                   | 0/120                                 |                                                    |
|                                                                       | Eksempel: www.eksempel.com                                                              |                                       |                                                    |
|                                                                       |                                                                                         |                                       |                                                    |
|                                                                       | TILBAGE NÆSTE                                                                           |                                       |                                                    |
|                                                                       |                                                                                         |                                       |                                                    |
|                                                                       |                                                                                         |                                       |                                                    |
|                                                                       |                                                                                         |                                       |                                                    |
|                                                                       |                                                                                         |                                       |                                                    |
|                                                                       |                                                                                         |                                       |                                                    |
|                                                                       |                                                                                         |                                       |                                                    |
|                                                                       |                                                                                         |                                       |                                                    |
|                                                                       |                                                                                         |                                       |                                                    |
|                                                                       |                                                                                         |                                       |                                                    |
|                                                                       |                                                                                         |                                       |                                                    |
|                                                                       |                                                                                         |                                       |                                                    |
|                                                                       |                                                                                         |                                       |                                                    |
| © 2020 Google                                                         |                                                                                         |                                       | 15:03                                              |
| 2 Skriv her for at søge                                               | · · · · · · · · · · · · · · · · · · ·                                                   |                                       | ∧ q× 📟 //2 🚺 DAN 08-04-2020                        |

4. Vælg så hvilket geografisk område, din annonce skal rettes imod:

| ▲ Smart-Sampager - 570-974-999. ×         +           ← → C         O         ● ads.google.com / any / ampaignt/ new / express?campaignid = 9832019/17555cood = 4569103648/cmpnInfr.           ■ AUA         ■ Tabuler 5FO         O         Tabuler 5E         ● (A) Builder 5HO         Tabuler 5HO         Tabuler 5HO         Tabuler 5HO         Tabuler 5HO         ● (A) Builder 5HO         ● (A) Builder 5HO                                                                                                    | 5=%78°8°%3A°489e1dd6-a267-4b4f-a43c-abbc962737c1°%7<br>na                                                                                                    | D&subid=dk-da-ha-aw-bk-c-bau%21o3-EAlalQobChMImZ0<br>                                    | – Ø ×<br>R1_HYGANVyRovCh3hoA4OE ✿ 🌚 Initognito ፤<br>otsuite 🖬 Linkedin ∉ Sharing Debugger » |
|----------------------------------------------------------------------------------------------------|----------------------------------------------------------------------------------------------------|------------------------------------------------------------------------------------------|---------------------------------------------------------------------------------------------|
| 🔥 Google Ads 🛛 Ny kampagne                                                                                                    |                                                                                                    |                                                                                          | 370-974-9598 A alplandetse@gmail.com                                                        |
| 🚺 Din virksomhed og din målgruppe — 🕘 Din annonce. — 🔕 Budget og gennemgang — 🔕 Konfigu                                                                                                    | urer fakturering                                                                                                    |                                                                                          |                                                                                             |
| Hvor befinder dine kunder sig?                                                                                                    | 1                                                                                                    |                                                                                          |                                                                                             |
| Find nye kunder i de områder, du betjener                                                                                                    |                                                                                                    | Potentiel målgruppestorrelse                                                             |                                                                                             |
| & Konfigurer en radius omkring din virksomhed                                                                                                    | 🚺 Konfigurer specifikke områder                                                                                                    | ••• 721.241                                                                              |                                                                                             |
| Hvor vil du gerne vise din annonce?                                                                                                    |                                                                                                    | personer pr. måned  Dette er et estimat over hvor mange                                  |                                                                                             |
| Hedehusene 🕲 Taastrup 🕲 Roskilde 🔇                                                                                                    | Greve 🕲 Smørum 🕲                                                                                                    | personer der søger på Google på de<br>angivne steder.<br>Målommesterrelsen nivirker like |                                                                                             |
| + Tlifoj placering (by, stat eller land)                                                                                                    |                                                                                                    | prisen.                                                                                  |                                                                                             |
| Verification of the second second sec | Kand<br>Kand<br>Koron<br>Undy<br>Eliferic Eli<br>Katho<br>Ratho<br>R |                                                                                          |                                                                                             |
| © 2020 Google<br>स् 🖉 Skriv her for at sage 🖄 🕅 😭 😨 🐖 🔁 💿 🐏                                                                                                    | 🖕 🔊 🤖 🗈                                                                                                    |                                                                                          | ^ ¢x 1993                                                                                   |

5. Vælg de søgeord, du gerne vil tjekke antal søgninger på:

| Google Ads Ny kampagne                  |                         | alplandetsegggmail.cr |
|-----------------------------------------|-------------------------|-----------------------|
| Din virksomhed og din målgruppe — 🔞 Din | annone                  |                       |
|                                         | Vis annoncer på Dansk - |                       |
|                                         |                         |                       |

6. Lav din kampagne-annonce. DU udfylder felterne til venstre, og til højre kan du se, hvordan annoncen vil se ud på Google. Hvis du ikke reelt ønsker at lave en annonce, så bare udfyld med ligegyldig tekst.

| A Smart-kampagne - 570-974-95% × +                        |                                                                                                    |                                                                                                    | – ø ×                                                 |
|-----------------------------------------------------------|----------------------------------------------------------------------------------------------------|----------------------------------------------------------------------------------------------------|-------------------------------------------------------|
| ← → C ☆ ads.google.com/aw/campaigns/new/express?          | campaignId=9832096735&ocid=456910984&cmpnInfo=%78*8*%3A*489e1dd6-a2                                                                | 67-4b4f-a43c-abbc962737c1*%7D&subid=dk-da-ha-aw-bk-c-bau%21o3~E                                                              | EAlalQobChMImZGR1_HY6AlVyRoYCh3hoA4OE 😭 😥 Inkognito 🚦 |
| 🏧 AULA 🗰 Tabulex SFO 📀 Tilføj 🔟 Computed Diff - Dif 🔝 Min | Konto - Institut 🧾 Om WordPress 🗃 (84) Business Mana 🚮 Analytics 👂 Ping                                                            | gdom Tools 📓 Annonceadministra 🚻 🕅 Skowejens Skole af 🐻 Google Kal                                                           | lender 🌯 Hootsuite 📊 LinkedIn 📑 Sharing Debugger »    |
| Å Google Ads 🛛 Ny kampagne                                |                                                                                                    |                                                                                                    | 570-974-9598 Aplandetse@gmail.com                     |
| 🧭 Din virksomhed og din målgruppe — 😢 Din annonce —       | – 🗿 Budget og gennemgang — 🌗 Konfigurer fakturering                                                                                |                                                                                                    |                                                       |
|                                                           | Lad os hjælpe dig med at skrive din annonce<br>Fremhæv de produkter og tjenester, du tilbyder, og det, der gør din virksomhed unik |                                                                                                    |                                                       |
|                                                           | Annonce nr. 1                                                                                                    |                                                                                                    |                                                       |
|                                                           | Overskrift 1                                                                                                    | Forhändsvisning af din annonce                                                                                               |                                                       |
|                                                           | 0/95 0/version1 2 0/36 0/version1 3 0/36 Decknivelse 1 0/96 Becknivelse 2 0/96                                                     | Overskrift 1   Overskrift 2   Overskrift 3<br>Leronoz majasshog dk-<br>Beskrivetes   Beskrivetes2<br>Q SEFLERE ANNONCELAYOUT |                                                       |
|                                                           |                                                                                                    |                                                                                                    |                                                       |
|                                                           | SKRIV EN NT ANNUNCE                                                                                                    |                                                                                                    |                                                       |
|                                                           | Klik på din annonce fører til ③ http://majasshop.dk                                                                                |                                                                                                    |                                                       |
|                                                           | TILBAGE NÆSTE                                                                                                    |                                                                                                    |                                                       |
| Skriv her for at søge                                     | 🖬 🖻 🗉 🚾 C 🧿 💁 🌢 📧 🞼 🖻                                                                                                    |                                                                                                    | ∧ ⊄× 📾 🥂 👬 DAN 15:07 💭                                |

7. Du skal nu vælge budget for din annonce. Klik på "ANGIV DIT EGET BUDGET" som står nederst i skærmbilledet. Medmindre du gerne vil prøve at køre en egentlig kampagne. Så vælger du selvfølgelig det budget, du gerne vil bruge.

| A Smart-kampagne - 570-974-959 × +                        |                                                                                                    |                                                                                                    |                                     |
|-----------------------------------------------------------|----------------------------------------------------------------------------------------------------|----------------------------------------------------------------------------------------------------|-------------------------------------|
| ← → C ☆ ads.google.com/aw/campaigns/new/express?          |                                                                                                    |                                                                                                    | AlVyRoYCh3hoA4OE 🕁 😁 Inkognito 🚦    |
| 🚟 AULA 📅 Tabulex SFO 🔇 Tiltaj 🖸 Computed Diff - Dif 🔛 Min | Konto - Institut 💿 Om WordPress 🗃 (84) Business Mana , 👖 Analytics 👂 Pingdom Tools 🗌               | 🗃 Annonceadministra 💥 Skowejens Skole af 🚡 Google Kalender 😤 Hootsuite 🛛                                                                 | 🖬 LinkedIn 📑 Sharing Debugger 🛛 🛛 🛛 |
| 🙏 Google Ads 🛛 Ny kampagne                                |                                                                                                    |                                                                                                    | 370-974-9598 Alplendetseggmeil.com  |
| 🤣 Din virksomhed og din målgruppe — 🌏 Din annonce         | e — 📵 Budget og gennemgang — 🔕 Konfigurer fakturering                                              |                                                                                                    |                                     |
|                                                           | Angiv dit budget                                                                                   |                                                                                                    |                                     |
|                                                           | Vælg den mulighed, der fungerer bedst for din virksomhed og de resultater, du ønsker. Du kan når s | som helst foretage opdateringer.                                                                                                    |                                     |
|                                                           | 81 kr. dagligt i gennemsnit - Maks. 2.462 kr. pr. måned                                            | Sådan fungerer dit budget                                                                                                    |                                     |
|                                                           | Opnå et estimat på 21.040-35.120 personer, og få 880-1.480 annonceklik pr. måned                   | Det betaler du for<br>Du betaler kin for annonceklik eller opikald til<br>din virksomhed.                                                |                                     |
|                                                           | ANBEFALET TIL DIG ()                                                                               | Dit daglige gennemsnit<br>Visse dage bruger du muligvis mindre end dit<br>daglige gennemsnit, og på andre dage bruger                    |                                     |
|                                                           | Opnå et estimat på 30.670-51.150 personer, og få 1.290-2.160 annonceklik pr. måned                 | du muligvis op til 4 gange så meget. Men i<br>labet af en måned kommer du ikke til at<br>betale mere end dit månedlige<br>maksimumbelob. |                                     |
|                                                           | 269 kr. dolini i presente Male 8 178 kr or minor                                                   | Hvis du skifter mening<br>Du kan prove at vise din annonce, men du<br>behøver fike at binde dio. Du kan til enhver tid                   |                                     |
|                                                           | Opnå et estimat på 69.910-116.560 personer; og få 2.940-4.920 annonceklik pr. måned                | aendre dit budget eller annullere din annonce.                                                                                           |                                     |
|                                                           | ANGIV DIT EGET BUDGET Valuta: dansk kron                                                           | e (iz.) *                                                                                                    |                                     |
|                                                           |                                                                                                    |                                                                                                    |                                     |
|                                                           | TILBAGE NÆSTE                                                                                      |                                                                                                    |                                     |
|                                                           |                                                                                                    |                                                                                                    |                                     |
|                                                           |                                                                                                    |                                                                                                    |                                     |
|                                                           |                                                                                                    |                                                                                                    |                                     |
|                                                           |                                                                                                    |                                                                                                    |                                     |
|                                                           |                                                                                                    |                                                                                                    |                                     |
| © 2020 Google                                             | 🐂 🏚 F 🐙 2 🗿 4 🐽 🛪 🙀 1                                                                              |                                                                                                    | ∧ d× ∰ @ # DAN 1508 □               |
|                                                           |                                                                                                    |                                                                                                    | 05-04-2020                          |

8. Angiv dit budget til at være det laveste muligt. Det er 5 kr. i skrivende stund.

| Din virksomhed og din målgruppe — 🥑 Din annonc | e — 🧿 Budget og gennem                                                    | gang — 🕘 Konfigurer fakturering                                                                                                    |                                                                                                    |  |
|------------------------------------------------|---------------------------------------------------------------------------|----------------------------------------------------------------------------------------------------|----------------------------------------------------------------------------------------------------|--|
|                                                | Angiv dit budget<br>Vælg den mulighed, der fungere                        | r bedst for din virksomhed og de resultater, du ansker. Du kan når som helst fore                                                          | tage opdateringer.                                                                                                    |  |
|                                                | 81 kr. dagligt i genne<br>Opnå et estimat på 21.040-                      | emanit - Maks. 2.462 kr. pr. måned<br>35.120 personet, og få 880-1.480 annonceklik pr. måned                                               | Sådan fungerer dit budget<br>Det betaler du for<br>Du betaler kun for annonceklik eller opkald til                                 |  |
|                                                | ANDEFALET TIL DIG (*)<br>118 kr. dagligt i c<br>Opnå et estimat på 30.670 | Angiv dit eget budget<br>Angiv det beleb, som du ensker at bruge.<br>5 kr. døgligt gennemsnit                                              | senit<br>du multigste mindre end dit<br>t. og på andre dage bruger<br>t. og på sim eget. Meng<br>ommer du like til at<br>månedlige |  |
|                                                | 269 kr. dagligt i ç<br>Opnå et estimat på 69.911                          | Månedligt mäksimumbudget på 152 kr.                                                                                                    | <b>ing</b><br>e din annonce, men du<br>se elig. Gui kan til enhver tid<br>ier annullere din annonce.                               |  |
|                                                | ANGIV DIT EGET BUDGET                                                     | Budgeterinder für gypon Kultivalrein<br>Hvis dit budget er lavere end dine konkurrenters, sikrer dine annoncer dig<br>markante resultater. | muligvis ikke                                                                                                    |  |
|                                                | TILBAGE NÆSTE                                                             | ANNULLER                                                                                                    | ANGIV ET BUDGET                                                                                                    |  |
|                                                |                                                                           |                                                                                                    |                                                                                                    |  |
|                                                |                                                                           |                                                                                                    |                                                                                                    |  |

9. Du får nu et resumé af din kampagne. Ved budget kan du se, hvad din samlede, månedlige omkostning cirka vil være for at køre annoncen. Det laveste er 152 kr. pr. måned. Hvis du gerne vil bruge Søgeordværktøjet fremadrettet, så overvej at have en fast annonce kørende. Det giver dig både mere synlighed og det giver dig adgang til søgeordsværktøjet for 152 kr pr måned.

| A Smart-kampagne - 570-974-95% × +                                           |                                                                                                    |                                                                |                                               |                    |
|------------------------------------------------------------------------------|----------------------------------------------------------------------------------------------------|----------------------------------------------------------------|-----------------------------------------------|--------------------|
| ← → C ☆ ads.google.com/aw/campaigns/new/express?campaignId=98320             |                                                                                                    |                                                                |                                               | ञ् 🕁 🎯 Inkognito 🚦 |
| 🚟 AULA 🌃 Tabulex SFO 🔇 Tilføj 🔟 Computed Diff - Dif 🔝 Min Konto - Institut   | 🛛 Om WordPress 🛛 🗃 (84) Business Mana 🚮 Analytics 👂 Pir                                                                                                    | ngdom Tools 🛛 🗃 Annonceadministra 💯 Skowejens Skole af         | 🐻 Google Kalender * Hootsuite 🖬 LinkedIn 📑 Sh | aring Debugger »   |
| \land Google Ads   Ny kampagne                                               |                                                                                                    |                                                                |                                               | 570-4774-4598      |
| 🧭 Din virksomhed og din målgruppe — 🥑 Din annonce — 🧿 Budget og gennemgang – | — 🙆 Konfigurer fakturering                                                                                                    |                                                                |                                               |                    |
|                                                                              | Gennemgå dine kampagneindstillinger                                                                                                    |                                                                |                                               |                    |
|                                                                              | Kampagnenavn test                                                                                                    |                                                                |                                               |                    |
|                                                                              | Estimere effektivite:                                                                                                    |                                                                |                                               |                    |
|                                                                              | Kampagnemål                                                                                                    | Din annonce                                                    |                                               |                    |
|                                                                              | Foretage en handling på dit website                                                                                                    | test   kukkuk   testitesti<br>Annonei majasshop.dk≁<br>testiba |                                               |                    |
|                                                                              | Geografiske områder<br>Via än annons för paraoner, som er interesserede i dine produkter eller<br>tjenester. I Hedehusene, Smørum, Greve, Roskilde og Tasstrup. |                                                                |                                               |                    |
|                                                                              | Kalandalog                                                                                                    | REDIGER                                                        |                                               |                    |
|                                                                              | Cocole Stoppte Konstan SCOOL Canadage C.C. 940 (SCOOL Converties<br>REDIGER                                                                                     | Søgeordstemaer<br>(averinge                                    |                                               |                    |
|                                                                              | Budget<br>5.00 kr. degigrgennemanit⊙                                                                                                    |                                                                |                                               |                    |
|                                                                              | 152,00 Kr. mänedligt makaimumbudget                                                                                                    |                                                                |                                               |                    |
|                                                                              |                                                                                                    | REDIGER                                                        |                                               |                    |
|                                                                              | 250/050                                                                                                    |                                                                |                                               |                    |
|                                                                              | nLUIGLA                                                                                                    |                                                                |                                               |                    |
|                                                                              | TILBAGE                                                                                                    |                                                                |                                               |                    |
| 📲 🔎 Skriv her for at søge                                                    | 🛛 🖷 😑 👩 🙉 🔲 🗐 👘 🖻                                                                                                    |                                                                | ∧ d× ∰ @                                      | 15:09              |

10. Bekræft nu dine oplysninger og indtast betalingskort-info

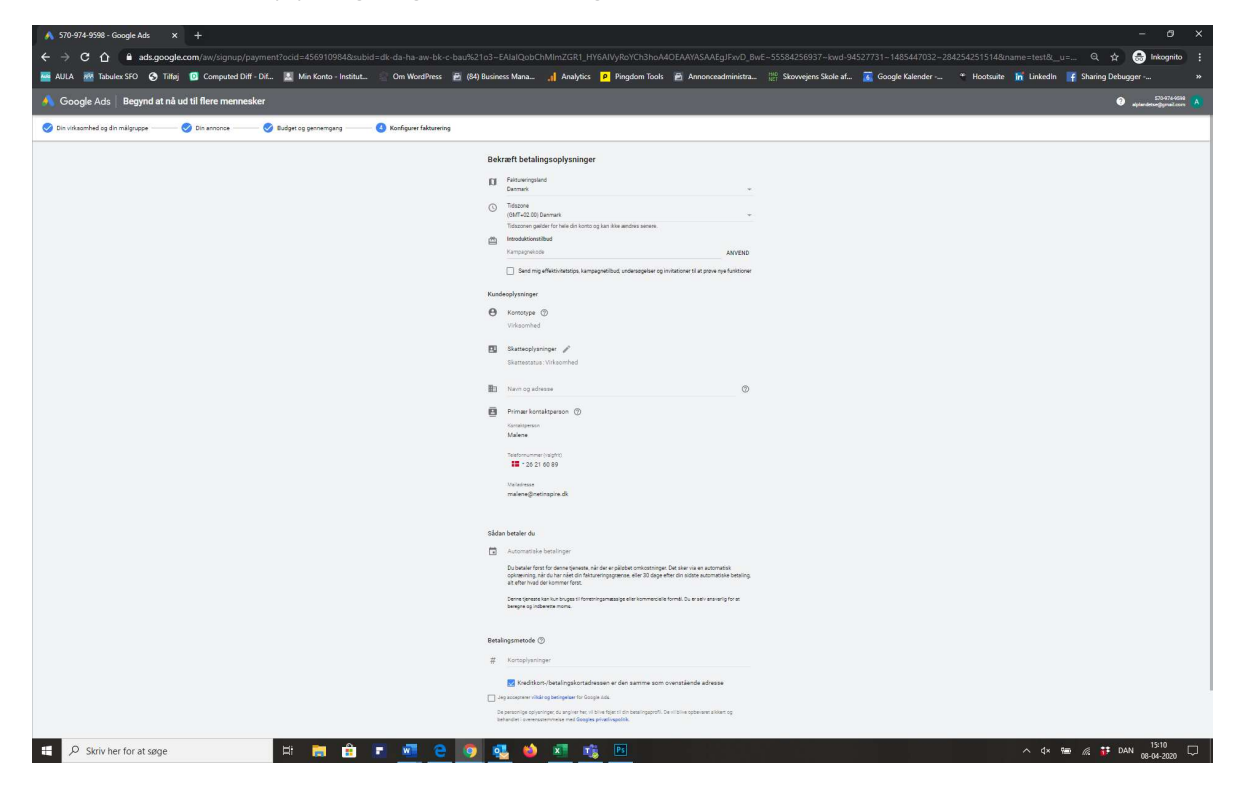

## 11. Klik på "Undersøg din kampagne"

| <image/> And a de trans la de trans de la de trans de la de trans de la de trans de la de la de |
|----------------------------------------------------------------------------------------------------|
| <page-header><page-header><page-header><page-header><page-header><section-header><section-header><section-header><section-header><section-header><section-header><section-header><section-header><complex-block><section-header><section-header><section-header><section-header><section-header><section-header><section-header></section-header></section-header></section-header></section-header></section-header></section-header></section-header></complex-block></section-header></section-header></section-header></section-header></section-header></section-header></section-header></section-header></page-header></page-header></page-header></page-header></page-header>                                                                                                    |
| Hilpkek Pu and farefigin.         Provide the subscription of the structure of the structure.         Increased         Provide the subscription of the structure.         Provide the subscription of the structure.         Provide the subscription of the structure.         Provide the subscription of the structure.         Provide the subscription of the subscription of the structure.         Provide the subscription of the subscription of the                                                                                                    |
|                                                                                                    |
|                                                                                                    |

| ▲ Kampagnedetaljer - 570-974-95:         ×         +           ←         →         C         △         ■ ads.google.com/aw/           ■         AULA          Tabulex SFO         ③ Trillaj         ③ Cor | /express/dashboard7campaignId=9832096735&oc<br>nputed Diff - Dif 🔯 Min Konto - Institut 🔅 Om                                     | id=456910984&_u=2159403074<br>WordPress 👩 (84) Business Mana                                                                                                    | 42_c=4775545416<br>La _al Analytics 🔽 Pingdom Tools 🗃 Annonceadministra. 🕼 Stowegens Stole 3                          | nf 🚡 Google Kalender 🤏 Hootsuite 🖌 Li                                                          | –                             | ×<br>» |
|----------------------------------------------------------------------------------------------------|----------------------------------------------------------------------------------------------------|----------------------------------------------------------------------------------------------------|----------------------------------------------------------------------------------------------------|------------------------------------------------------------------------------------------------|-------------------------------|--------|
| = 🔺 Google Ads 🛛 🔠                                                                                                    |                                                                                                    |                                                                                                    |                                                                                                    | REALINGER                                                                                      | 370-974-9598 A                |        |
| Alle kampagner                                                                                                    |                                                                                                    |                                                                                                    |                                                                                                    |                                                                                                | Nogensinde 8. apr. 2020 👻 < > |        |
| Aktiveret og sat på pause 22 test Fjernede kampagner er skjutt                                                                                                    | test<br>Kampagne for test<br>Vises på Google Søgning, Maps og partnervel<br>Kampagnemål                                          | bsites på alle enheder                                                                                                    |                                                                                                    | Forhåndsvisning af annoncen<br>test   kukkuk   testitesti<br>[anonog majasshop.dk+<br>test beh | 1                             |        |
|                                                                                                    | Foretage en handling på dit webste<br>AFVENTER ~<br>Under gennemgang ()<br>Overordnet effektivitet<br>Eksponeringer ()<br>0<br>2 | Skift til eksperttilsta<br>Eksperttilstand er beregnet<br>behov for<br>• Særlige kampagnetyr<br>• Justerbare budgivnin<br>• Tilpassede annonceg<br>Alle dine eksisterende Sma<br>bibeholdes | nd<br>til erfarne marketingmedarbejdere med<br>ber<br>gsstrategier<br>rrupper<br>rt-kampagners aktuelle indstillinger | REDIGER<br>Brugt beløb<br>0,00 kr.                                                             |                               |        |
|                                                                                                    | A set 2023                                                                                                    |                                                                                                    | °® agr 2000<br>Søgeudtryk ©                                                                                           | 0 8. Apr. 2000                                                                                 |                               |        |
| E 🔎 Skriv her for at søge                                                                                                    | 🗏 📄 💼 🔳                                                                                                    | a e 🧿 💁 🕯                                                                                                    | <u>i i i i i i i i i i i i i i i i i i i </u>                                                                         | ^                                                                                              | ¢× 🖮 🧟 💕 DAN 15:12 💭          | Γ      |

12. Du kommer nu ind på et overbliks billede. Vælg at skifte til ekspert tilstand.

13. Du kan nu trykke på knappen med skruenøglen "Værktøj og indstillinger", og på den måde komme ind til søgeordsværktøjet. Husk dog først at stoppe din kampagne ved at klikke på den og vælge "Sæt på pause". Hvis du ikke har lavet en rigtig kampagne, men kun har skrevet pladdertekst, er det vigtigt at du gør dette rimelig hurtigt, så din annonce ikke pludselig bliver vist nogle steder.

| 🔥 Kampagner - 570-974-9598 - Go                                                                                                    |                       |                                                                  |                                                                                                    |                                                             |                       |                                    |                               |                 |             |                |               |                 |                         |                       |
|----------------------------------------------------------------------------------------------------|-----------------------|------------------------------------------------------------------|----------------------------------------------------------------------------------------------------|-------------------------------------------------------------|-----------------------|------------------------------------|-------------------------------|-----------------|-------------|----------------|---------------|-----------------|-------------------------|-----------------------|
| $\leftrightarrow$ $\rightarrow$ C $\Delta$ $\oplus$ ads.go                                                                                                    | ogle.com/aw/campaig   |                                                                  | 594030748(_c=4775545416                                                                                                    |                                                             |                       |                                    |                               |                 |             |                |               |                 | A 😁                     | Inkognito             |
| 🏧 AULA 🗱 Tabulex SFO 🔇 1                                                                                                    | Tilføj 🛛 🖸 Computed D | ff - Dif 🔝 Min Konto - Institul                                  | t 🔮 Om WordPress 🛛 🗃 (84) Busir                                                                                                    | ess Mana 👖 Analytics                                        | P Pingdom             | fools 🗃 Annoncea                   | dministra <sup>Mi0</sup> Skov | wejens Skole af | 🐻 Google Ka | lender 😤       | Hootsuite 📊   | LinkedIn 📑 S    | haring Debugger         |                       |
| arrow and the second second se | s Alle kam            | bagner                                                           |                                                                                                    |                                                             | Q                     | Prøv med "fakt                     | urering"                      |                 |             | IL.<br>RAPPORT |               | ? 🙏             | 570-9<br>alplandetse@gn | 74-9598<br>nail.com A |
| Alle kampagner 🚦 🕞                                                                                                    | Oversigt 🔒            | Kampagner                                                        |                                                                                                    |                                                             |                       |                                    |                               |                 |             |                |               | Nogensing       | e 8. apr. 2020          | • < >                 |
| 🔀 Smart-kampagner                                                                                                    | Kampagner 🧌           |                                                                  |                                                                                                    |                                                             |                       |                                    |                               |                 |             |                | - Klik        | - Ingen         |                         | CO EL                 |
| Aktiveret og sat på pause                                                                                                    | Indstillinger         | 2                                                                |                                                                                                    |                                                             |                       |                                    |                               |                 |             |                |               |                 |                         |                       |
| 🔀 test                                                                                                    | Geografiske           | 1                                                                |                                                                                                    |                                                             |                       |                                    |                               |                 |             |                |               |                 |                         |                       |
| Fjernede kampagner er skjult                                                                                                    | områder               |                                                                  |                                                                                                    |                                                             |                       |                                    |                               |                 |             |                |               |                 |                         |                       |
|                                                                                                    | Ændringshistorik      | 0                                                                |                                                                                                    |                                                             |                       |                                    |                               |                 |             |                |               |                 |                         |                       |
|                                                                                                    |                       | 0                                                                |                                                                                                    |                                                             |                       |                                    | 8. apr. 2020                  |                 |             |                |               |                 |                         |                       |
|                                                                                                    |                       | Y Kampagnesta                                                    | tus: Alle undtagen fjernede TILFØJ                                                                                                    | FILTER                                                      |                       |                                    |                               |                 |             | Q              | Ξ 🛄           | 11              | ± ∷                     | : ^                   |
|                                                                                                    |                       |                                                                  |                                                                                                    | -                                                           |                       |                                    |                               | -               |             | 505            | SEGMENT KOLOM | VER RAFPORTER D | WINLOAD UDVID           | MERE                  |
|                                                                                                    |                       | Kampagne                                                         |                                                                                                    | Budget                                                      | Status                | Kampagnetype                       | ↓ Klik                        | EKSP.           | CIR         | Gns. CPC       | Pris          | Konvertennger   | Pris / Konv.            | Konv.rate             |
|                                                                                                    |                       | Aktivér     Sæt på pause                                         |                                                                                                    | 5,00 kr. pr. dag<br>152,00 kr. pr                           | (indlæring i<br>gang) | Smart                              | 0                             | 0               | -           | -              | 0,00 kr.      | 0,00            | 0,00 kr.                | 0,00 %                |
|                                                                                                    | 3                     |                                                                  | ugen fjernede kampagner 💿                                                                                                    |                                                             |                       |                                    | 0                             | 0               | -           | -              | 0,00 kr.      | 0,00            | 0,00 kr.                | 0,00 %                |
|                                                                                                    |                       | ✓ I alt: Konto (                                                 | Ð                                                                                                    | 5,00 kr. pr. d                                              |                       |                                    | 0                             | 0               | -           | -              | 0,00 kr.      | 0,00            | 0,00 kr.                | 0,00 %                |
|                                                                                                    |                       |                                                                  |                                                                                                    |                                                             |                       |                                    |                               |                 |             |                |               |                 |                         | 1-1 af 1              |
|                                                                                                    |                       |                                                                  |                                                                                                    |                                                             |                       |                                    |                               |                 |             |                |               |                 |                         |                       |
|                                                                                                    |                       |                                                                  |                                                                                                    |                                                             |                       |                                    |                               |                 |             |                |               |                 |                         |                       |
|                                                                                                    |                       |                                                                  |                                                                                                    |                                                             |                       |                                    |                               |                 |             |                |               |                 |                         |                       |
|                                                                                                    |                       |                                                                  |                                                                                                    |                                                             |                       |                                    |                               |                 |             |                |               |                 |                         |                       |
|                                                                                                    |                       |                                                                  |                                                                                                    |                                                             |                       |                                    |                               |                 |             |                |               |                 |                         |                       |
|                                                                                                    |                       |                                                                  |                                                                                                    |                                                             |                       |                                    |                               |                 |             |                |               |                 |                         |                       |
|                                                                                                    |                       |                                                                  |                                                                                                    |                                                             |                       |                                    |                               |                 |             |                |               |                 |                         |                       |
|                                                                                                    |                       |                                                                  |                                                                                                    |                                                             |                       |                                    |                               |                 |             |                |               |                 |                         |                       |
|                                                                                                    |                       |                                                                  |                                                                                                    |                                                             |                       |                                    |                               |                 |             |                |               |                 |                         |                       |
|                                                                                                    |                       | -                                                                |                                                                                                    |                                                             |                       |                                    |                               |                 |             |                |               |                 |                         |                       |
|                                                                                                    |                       | En del af beholdningen leveres<br>Akkreditering fra Media Rating | ad, Hoszone for alle datoer og klokkeslæt:<br>muligvis gennem tredjepartsleverandører.<br>Council (MRC) er angivet i den tekst der vi | (GMT+U2.00) Centraleuropæs<br>ses, når markøren holdes over | kolonneoverskr        | sninger<br>iften for akkrediterede | metrics.                      |                 |             |                |               |                 |                         |                       |
|                                                                                                    |                       | © 2020 Google                                                    |                                                                                                    |                                                             |                       |                                    |                               |                 |             |                |               |                 |                         |                       |
| . O Skriv har for at some                                                                                                    | _                     | H: 🐂 🐥                                                           |                                                                                                    | . 🖌 л 🐋                                                     | Pe                    |                                    |                               |                 |             |                |               | a du les .      | S . DAN                 | 15:13                 |